# Anleitung zur Nutzung von DVB-T2 mit dem DVB-Viewer

### Schritt 1:

Laden Sie sich zunächst auf unserer Webseite <u>www.tbs-technology.de</u> die Treiber, Software und ChangeMode-Tool herunter.

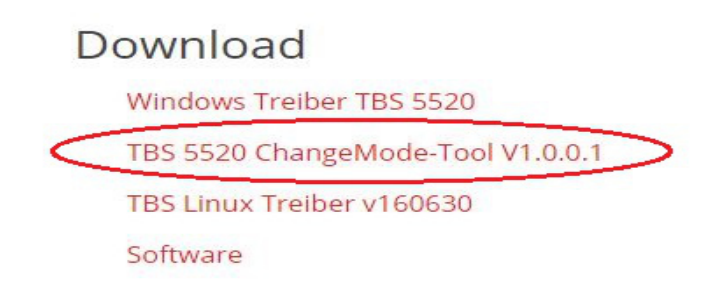

## Schritt 2:

Nach dem Download müssen Sie den Ordner erst entpacken/extrahieren (rechte Maustaste, z. B. mit "Alle Extrahieren..") Bitte öffnen Sie die Anwendung danach in dem entsprechenden Ordner.

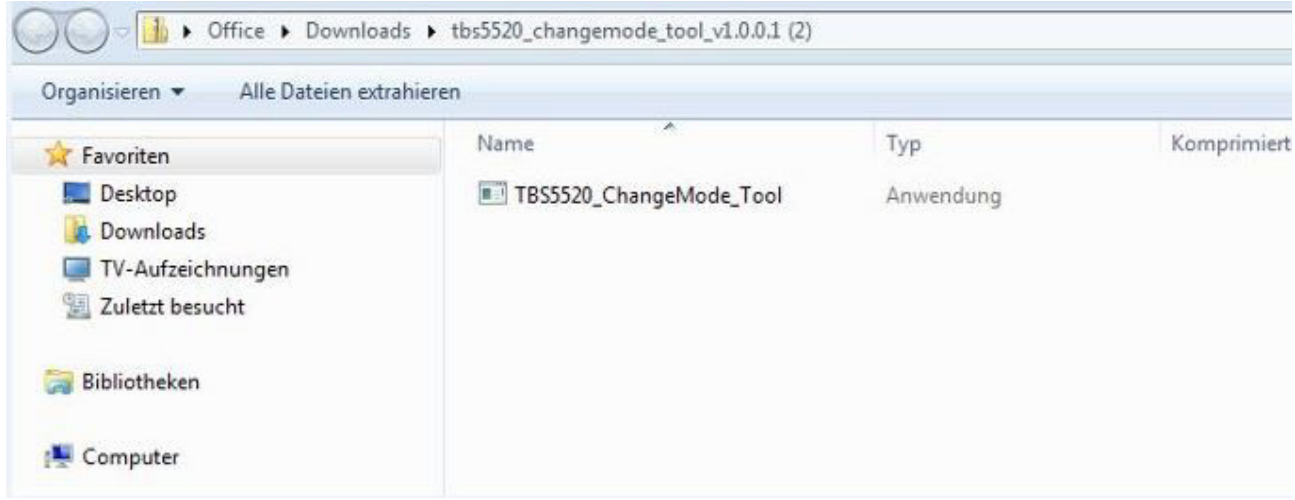

## Schritt 3:

Durch den Doppelklick öffnet sich ein Fenster mit der Überschrift "Sicherheitswarnung", bei dem Sie durch "Ausführen" den Vorgang bestätigen.

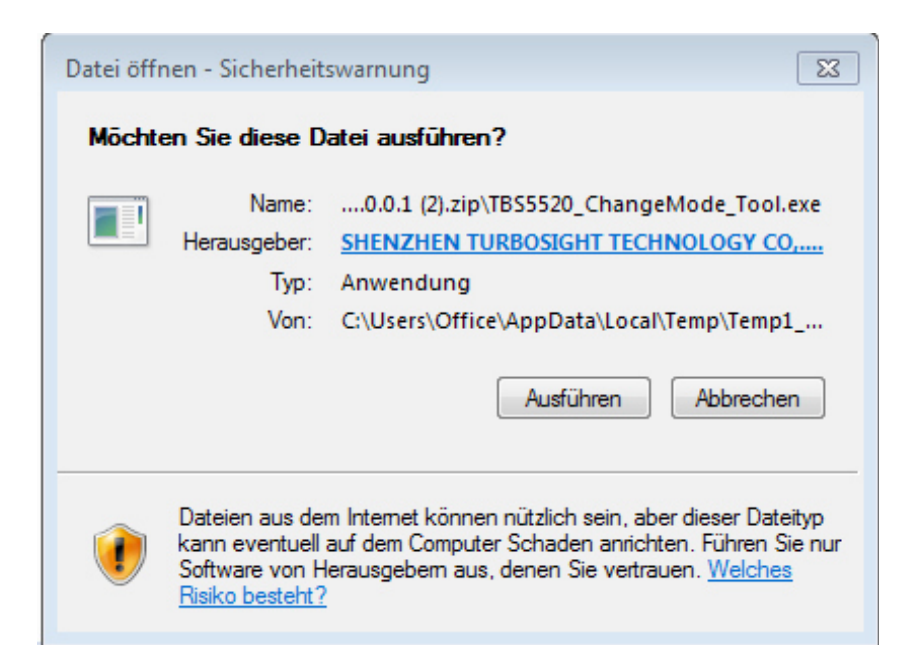

#### Schritt 4:

Das Tool ist nun einsatzbereit. Das ChangeMode-Tool wird benötigt um zwischen den drei unterschiedlichen Empfangsarten Satellit, Kabel und terrestrisch hin und her zu schalten.

| Current Mode |      |
|--------------|------|
| Mode :       | Read |
| Setting Mode |      |
| Mode :       | Set  |
|              | E.A. |

#### Schritt 5:

Klicken Sie nun im Unterpunkt "Current Mode" auf "Read", um den derzeit eingestellten Modus zu sehen. Sollte dieser mit der gewünschten Empfangsart DVB-T2 übereinstimmen, können Sie das Fenster durch anklicken von "Exit" schließen. Sollte die derzeit ausgewählte Empfangsart eine andere sein, wählen Sie unter "Setting Mode" DVB-T2 aus und speichern Sie diese mit "Set". Nun kann das Fenster durch anklicken von "Exit" geschlossen werden. Die vorgenommenen Einstellungen sind zur weiteren Nutzung gespeichert.

#### Schritt 6:

Nach der Installation der Treibersoftware müssen Sie als nächstes die Hardwarekonfiguration des DVB-Viewers durchführen. Öffnen Sie diesen und klicken Sie auf "Optionen". Gehen Sie auf den Unterpunkt "Hardware" und anschließend auf "Suche Geräte". Ihre Karte/Box wird dann angezeigt.

| Optionen                                |                                         | X                    |
|-----------------------------------------|-----------------------------------------|----------------------|
| Hardware<br>Auf dieser Seite werden die | vorhandenen DVB Geräte verwaltet.       | <u></u>              |
| Allgemein                               |                                         | VB-T2                |
| Aussehen<br>Beenden                     | TBS 5520 BDA Tuner Terrestrisch         | -                    |
| Frweitert                               | Status:                                 |                      |
| Aufnahme Optionen                       | Normal                                  | •                    |
| Aufnahmen                               |                                         | Sendergruppe         |
| Timeshift                               | Einstellungen                           | A                    |
| Hardware                                | =                                       | K B ■                |
| DirectX                                 |                                         | D D                  |
| DVD Optionen<br>Bild in Bild            | Löschen                                 | ₹ E                  |
| Mosaikvorschau                          | Neu Tun                                 | en                   |
| EPG                                     | Modus für niedrige Bandbreite (USB 1.1) | endem Stream         |
| Teletext                                | Compiles and the stoppen neu tune       | en nach (Sek.)       |
| Untertitel                              |                                         |                      |
| SiehFern/MHW                            | V Office capacity Transponder Externes  | CI (experimentell)   |
| TV + Radio                              | Kein EPC Emofang                        |                      |
| OSD Allgemein                           |                                         | · · ·                |
| OSD Skin                                |                                         |                      |
| OSD Details                             | +                                       | Suche Geräte         |
| USD-Menü                                |                                         |                      |
| Eingaben                                | Zeige Konfigurationsverzeichnis ? OK    | Abbrechen Übernehmen |
| Maus                                    |                                         |                      |

# Schritt 7:

Bitte überprüfen Sie, ob als Tunertyp "Terrestrisch" ausgewählt ist und der Haken bei "DVB-T2" gesetzt ist. Diese Einstellungen speichern Sie durch "Übernehmen". Verlassen Sie diese Seite mit "OK".

| Optionen                                |         |                                           |                          | 23         |
|-----------------------------------------|---------|-------------------------------------------|--------------------------|------------|
| Hardware<br>Auf dieser Seite werden die | e vorha | ndenen DVB Geräte verwaltet.              |                          | 1          |
| Allgemein                               | *       | Gerät:                                    | Tunertyn:                | DVB-T2     |
| Aussehen                                |         | TBS 5520 BDA Tuper                        | Terrestrict              | _          |
| Beenden                                 |         |                                           | Terresulsch              | •          |
| Erweitert                               |         |                                           | status:                  |            |
| Aufnahme Optionen                       |         |                                           | Normal                   | •          |
| Aufnahmen                               |         |                                           | Einstellungen            | uppe       |
| Timeshift                               | -       |                                           | A A                      | *          |
| Hardware                                | =       |                                           | V B                      | =          |
| DirectX                                 |         |                                           | D                        |            |
| DVD Optionen                            |         |                                           | Löschen 🗸 E              | -          |
| Bild in Bild                            |         |                                           |                          |            |
| Mosaikvorschau                          |         | Modus für piedrige Randbreite (USR 1.1)   | Neu Tunen                |            |
| EPG                                     |         | Stream beim Tunge steppen                 | <br>Bei fehlendem Stream | -          |
| Teletext                                |         | Comeinsamer LNR                           | neu tunen nach (Sek.)    | 5          |
| Untertitel                              |         |                                           |                          |            |
| SiehFern/MHW                            |         |                                           | Externos CI (experiment  | all        |
| TV + Radio                              |         | Office ganzen Transponder                 | Externes CI (experiment  |            |
| OSD Allgemein                           |         | Rein EPG Emptang                          | none                     |            |
| OSD Skin                                |         | Virektes lunen                            |                          |            |
| OSD Details                             |         | Internen Network Provider Filter verwende | en + Suche               | Geräte     |
| OSD-Menü                                |         |                                           |                          |            |
| Eingaben                                |         |                                           | OK Abbrochen             | Übernehmen |
| Maus                                    | -       |                                           | Abbrechen                | Obernenmen |

### Schritt 8:

Öffnen Sie als nächstes den Punkt "Sender" und dann "Sendersuchlauf". Benennen Sie in diesem Schritt Ihren Stammordner. Auch hier muss der Empfangstyp "Terrestrisch" ausgewählt sein. Starten Sie den Sendersuchlauf anschließend mit "Bereich scannen". Dieser Vorgang kann einige Minuten dauern. Ist der Sendersuchlauf beendet, können Sie dieses Fenster mit dem entsprechenden Button "schließen".

| Sendersuchlauf                                                                  | X                                                                                                    |
|---------------------------------------------------------------------------------|----------------------------------------------------------------------------------------------------|
| Sendersuchlauf:<br>Ermöglicht die automatische Sendersuche nach neuen T         | IV- und Radiosendern.                                                                                                    |
| Stammo <u>r</u> dner Beispiel •<br><u>T</u> ransponderliste DVB-T Deutschland • | Empfangstyp Terrestrisch                                                                                                    |
| Freguenz (kHz) 474000 1<br>Endfrequenz (kHz) 786000 40                          | <ul> <li>Sortiere nach Frequenz</li> <li>Sortiere nach Provider</li> <li>Nur unverschlüsselte Sender</li> <li>Nur aktive Sender</li> <li>Gründliche Suche (dauert länger)</li> <li>Nur Aktualisieren</li> <li>Sendernamen aktualisieren</li> <li>Freq. scannen</li> <li>Bereich scannen</li> </ul> |
| A <u>k</u> tuelles Gerät:                                                       | Schließen                                                                                                    |

# Codec:

Sollte Ihr Betriebssystem den H265/HEVC Codec zur Videokompression noch nicht integriert haben, müssen Sie diesen zunächst noch herunterladen und installieren. Achten Sie bitte unbedingt darauf, den DVB Viewer währen der Installation zu schließen.

Wir empfehlen folgenden Link zum Download:

https://github.com/Nevcairiel/LAVFilters/releases

#### Schritt 1:

Wählen Sie die entsprechende Datei, je nachdem ob Sie ein 32 Bit oder 64 Bit Betriebssystem haben. Die oberste Datei ist in diesem Fall für beide Systeme passend.

# Downloads

| T LAVFilters-0.68.1-Installer.exe | 9.78 MB |
|-----------------------------------|---------|
| Talan LAVFilters-0.68.1-x64.zip   | 7.01 MB |
| T LAVFilters-0.68.1-x86.zip       | 6.86 MB |

# Schritt 2:

Nach dem herunterladen, öffnen Sie die Datei. Es erscheint folgende Meldung, welche Sie durch klicken von "Ausführen" bestätigen.

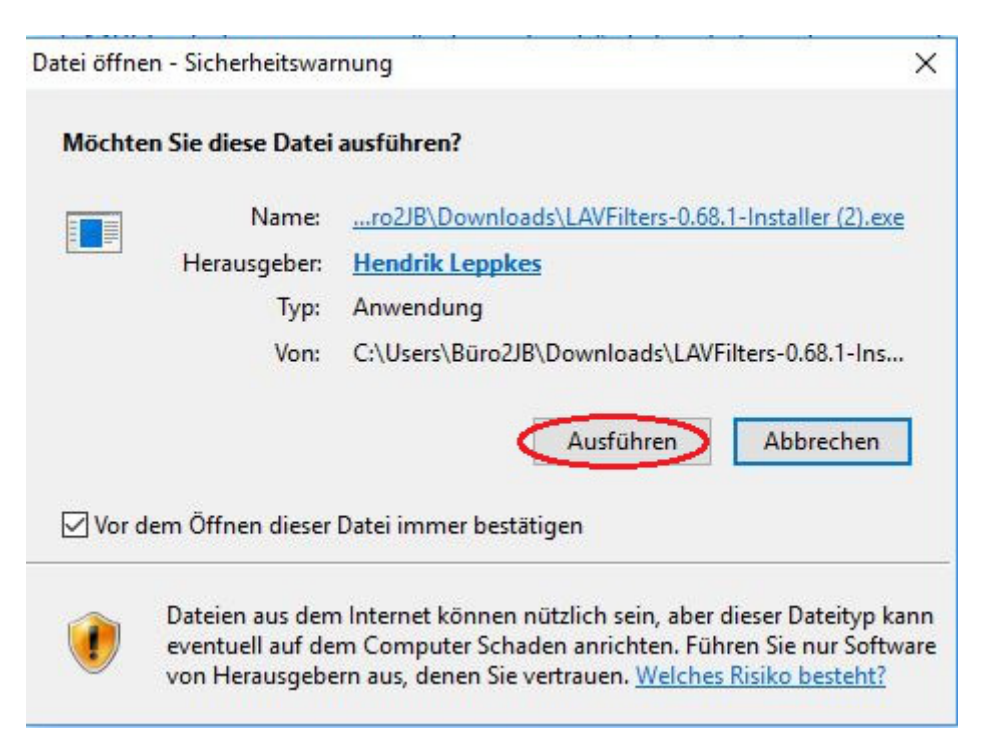

# Schritt 3:

Das folgende Fenster öffnet sich. Bitte achten sie unbedingt darauf, dass die entsprechenden Dateien ausgewählt sind und klicken Sie auf "Next".

| Select Components                                                                                                 |                        |
|----------------------------------------------------------------------------------------------------|------------------------|
| Which components should be installed?                                                                             |                        |
| Select the components you want to install; clear the componer install. Click Next when you are ready to continue. | nts you do not want to |
| Default                                                                                                    | ~                      |
| LAV Splitter (x86)                                                                                                | 13,4 MB                |
| LAV Splitter (x64)                                                                                                | 13,8 MB                |
| LAV Audio (x86)                                                                                                   | 12,9 MB                |
| LAV Audio (x64)                                                                                                   | 13,1 MB                |
| LAV Video (x86)                                                                                                   | 13,1 MB                |
| LAV Video (x64)                                                                                                   | 13,7 MB                |
| H. 264 MVC 3D Decoder (extra download)                                                                            | 34,3 MB                |
|                                                                                                    |                        |
| Current selection requires at least 33,4 MB of disk space.                                                        |                        |
|                                                                                                    |                        |
| (                                                                                                    | Next > Can             |

**Schritt 4:** Überprüfen Sie nun, ob die richtigen Punkte aktiviert sind:

| we have a                                                                                                    |                                                                                               |                                    |                         |           |
|----------------------------------------------------------------------------------------------------|-----------------------------------------------------------------------------------------------|------------------------------------|-------------------------|-----------|
| Select which formats LAV Splitter s                                                                                                    | hould be setup to handle                                                                      |                                    |                         |           |
| Select for which formats LAV Splitte<br>Note: These are only the file forma<br>configured separately.                                                                                                    | er should be setup to be<br>ats for LAV Splitter, audio                                       | the Source Filte<br>and video code | r.<br>ecs are           |           |
| Matroska/WebM                                                                                                    |                                                                                               |                                    |                         | ^         |
| AVI                                                                                                    |                                                                                               |                                    |                         |           |
|                                                                                                    |                                                                                               |                                    |                         |           |
| MPEG-TS                                                                                                    |                                                                                               |                                    |                         |           |
| MPEG-PS/VOB/EVO                                                                                                    |                                                                                               |                                    |                         |           |
| 🗹 Blu-ray                                                                                                    |                                                                                               |                                    |                         |           |
| FLV FLV                                                                                                    |                                                                                               |                                    |                         |           |
|                                                                                                    |                                                                                               |                                    |                         |           |
| tup - LAV Filters                                                                                                    | < Back                                                                                        | Next >                             | ] _ c                   | ance      |
| etup - LAV Filters<br><b>AV Splitter Formats</b><br>Select which formats LAV Splitter sl                                                                                                    | < Back                                                                                        | Next >                             |                         |           |
| tup - LAV Filters<br><b>AV Splitter Formats</b><br>Select which formats LAV Splitter sl<br>Select for which formats LAV Splitter<br>Note: These are only the file formats<br>configured separately.                                                                                                    | < Back<br>hould be setup to handle<br>er should be setup to be<br>ats for LAV Splitter, audio | Next ><br>                         | C<br>C<br>r.<br>ccs are | ance      |
| etup - LAV Filters<br><b>AV Splitter Formats</b><br>Select which formats LAV Splitter sl<br>Select for which formats LAV Splitter<br>Note: These are only the file formats<br>configured separately.<br>Ogg/OGM                                                                                                    | < Back<br>hould be setup to handle<br>er should be setup to be<br>ets for LAV Splitter, audio | Next >                             | C<br>C<br>r.<br>ecs are |           |
| etup - LAV Filters<br>AV Splitter Formats<br>Select which formats LAV Splitter sl<br>Select for which formats LAV Splitter<br>Note: These are only the file formation<br>configured separately.<br>Ogg/OGM<br>RealMedia (rm/rmvb)                                                                                                    | < Back<br>hould be setup to handle<br>er should be setup to be<br>ats for LAV Splitter, audio | Next >                             | C<br>C<br>r.<br>ecs are | ance      |
| tup - LAV Filters<br><b>AV Splitter Formats</b><br>Select which formats LAV Splitter sl<br>Select for which formats LAV Splitter<br>Note: These are only the file formation<br>configured separately.<br>Ogg/OGM<br>RealMedia (rm/rmvb)<br>Windows Television (wtv)                                                                                                    | < Back<br>hould be setup to handle<br>er should be setup to be<br>ats for LAV Splitter, audio | Next >                             | C<br>r.<br>ecs are      | ance      |
| etup - LAV Filters<br>AV Splitter Formats<br>Select which formats LAV Splitter sl<br>Select for which formats LAV Splitter<br>Note: These are only the file format<br>configured separately.<br>Ogg/OGM<br>RealMedia (rm/rmvb)<br>Windows Television (wtv)<br>WMV / ASF / DVR-MS                                                                                                    | < Back<br>hould be setup to handle<br>er should be setup to be<br>ets for LAV Splitter, audio | Next >                             | C                       |           |
| etup - LAV Filters<br>AV Splitter Formats<br>Select which formats LAV Splitter sl<br>Select for which formats LAV Splitter sl<br>Note: These are only the file formation<br>configured separately.<br>Ogg/OGM<br>RealMedia (rm/rmvb)<br>Windows Television (wtv)<br>Windows Television (wtv)<br>MXF (Material Exchange Formation)                                                                                                    | < Back<br>hould be setup to handle<br>er should be setup to be<br>ats for LAV Splitter, audio | the Source Filte                   | C<br>r.<br>ccs are      | ance      |
| etup - LAV Filters<br>AV Splitter Formats<br>Select which formats LAV Splitter sl<br>Select for which formats LAV Splitter<br>Note: These are only the file format<br>configured separately.<br>Ogg/OGM<br>Ogg/OGM<br>RealMedia (rm/rmvb)<br>Windows Television (wtv)<br>Windows Television (wtv)<br>MXF (Material Exchange Format<br>Bink                                                                                                    | < Back<br>hould be setup to handle<br>er should be setup to be<br>ats for LAV Splitter, audio | the Source Filte                   | C<br>r.<br>ecs are      | ance<br>C |
| etup - LAV Filters<br>AV Splitter Formats<br>Select which formats LAV Splitter sl<br>Select for which formats LAV Splitter sl<br>Select for which formats LAV Splitter<br>Note: These are only the file formation<br>configured separately.<br>Ogg/OGM<br>RealMedia (rm/rmvb)<br>Windows Television (wtv)<br>Windows Television (wtv)<br>Windows Television (wtv)<br>MXF (Material Exchange Formation<br>MXF (Material Exchange Formation<br>AviSynth scripts | < Back<br>hould be setup to handle<br>er should be setup to be<br>ats for LAV Splitter, audio | the Source Filte                   | C<br>r.<br>ecs are      | ance      |

| 🕞 Setup - LAV Filters                                                                                                    | 9 <u>92</u> 8            |        | ×    |
|----------------------------------------------------------------------------------------------------|--------------------------|--------|------|
| LAV Splitter Formats<br>Select which formats LAV Splitter should be setup to handle                                                                                   |                          | G      |      |
| Select for which formats LAV Splitter should be setup to be the Sou<br>Note: These are only the file formats for LAV Splitter, audio and vi<br>configured separately. | urce Filter<br>deo codec | cs are |      |
| RTSP Streaming Protocol                                                                                                    |                          | ^      | •    |
| RTP Streaming Protocol                                                                                                    |                          |        |      |
| MMS Streaming Protocol                                                                                                    |                          |        |      |
| DTS Audio                                                                                                    |                          |        |      |
| AC3 Audio                                                                                                    |                          |        |      |
| AAC Audio                                                                                                    |                          |        |      |
| MP3 Audio                                                                                                    |                          |        |      |
| FLAC Audio                                                                                                    |                          |        | ,    |
|                                                                                                    |                          | 10.01  |      |
| < Back                                                                                                    | ext >                    | Can    | ncel |

Schritt 5: Klicken Sie nun, um die Installation abzuschließen auf "Install".

| Setup - LAV Filters                                        |                        | 1 <u></u>              | □ ×     |
|------------------------------------------------------------|------------------------|------------------------|---------|
| Ready to Install                                           |                        |                        |         |
| Setup is now ready to begin ins                            | alling LAV Filters on  | your computer.         | Ċ       |
| Click Install to continue with the<br>change any settings. | installation, or click | Back if you want to re | view or |
| Setup type:<br>Default                                     |                        |                        | ^       |
| Selected components:                                       |                        |                        |         |
| LAV Splitter (x86)<br>LAV Splitter (x64)                   |                        |                        |         |
| LAV Audio (x86)                                            |                        |                        |         |
| LAV Video (x86)                                            |                        |                        |         |
| LAV Video (x64)                                            |                        |                        |         |
|                                                            |                        |                        | ~       |
| <                                                          |                        |                        | >       |
|                                                            |                        |                        |         |
|                                                            | <                      | Back Install           | Cancel  |
|                                                            | 1. 18                  |                        |         |

# Schritt 6:

Beenden Sie die Installation mit "Finish".

| 👸 Setup - LAV Filters | - 🗆 X                                                                                                    |
|-----------------------|----------------------------------------------------------------------------------------------------|
|                       | Completing the LAV Filters Setup<br>Wizard<br>Setup has finished installing LAV Filters on your computer.<br>Click Finish to exit Setup.<br>Open LAV Splitter Configuration<br>Open LAV Audio Configuration<br>Open LAV Video Configuration |
|                       | Finish                                                                                                    |

#### Schritt 7:

Die Installation ist somit beendet.

Um die entsprechenden Codecs in Ihrem DVB-Viewer zu aktivieren, gehen Sie bitte in den "Optionen" auf "DirectX". In der Kategorie "Renderer/Decoder" finden Sie den Punkt "Video" und darin die Liste Ihrer Decoder. Wählen Sie in diesen Feldern das soeben installierte HEVC-Codec aus. Speichern Sie diesen Vorgang durch "Übernehmen" und verlassen Sie diese Seite mit "OK". Nun können Sie Ihre DVB-T2 Sender ohne Probleme ansehen.

| Optionen                                                           |                                                                                     | 23         |
|--------------------------------------------------------------------|-------------------------------------------------------------------------------------|------------|
| DirectX<br>Hier werden die vom DVBViewer                           | verwendeten DirectShow-Komponenten eingestellt.                                     | 0          |
| Allgemein                                                          | Penderer/Decoder DUDVS-www.Files                                                    |            |
| Aussehen                                                           |                                                                                     |            |
| Beenden                                                            | Video Audio                                                                         |            |
| Erweitert<br>Aufnahme Optionen<br>Aufnahmen                        | Video A Video B Verwende Custom Renderer                                            | J          |
| Hardward                                                           |                                                                                     |            |
| DirectX                                                            | H. 264 Video Decoder: LAV Video Decoder                                             |            |
| DVD Optionen<br>Bild in Bild<br>Mosaikvorschau                     | VC1 Video Decoder: LAV Video Decoder Video Renderer: EVR Custom Video Renderer      | •          |
| Teletext<br>Untertitel<br>SiehFern/MHW                             |                                                                                     |            |
| TV + Radio<br>OSD Allgemein<br>OSD Skin<br>OSD Details<br>OSD-Menü | Custom Renderer Optionen<br>VSync durch Aero<br>D3D zurücksetzen bei Monitorwechsel |            |
| Eingaben<br>Maus                                                   | Zeige Konfigurationsverzeichnis ? OK Abbrechen                                      | Obernehmen |